## 佐保会大阪支部 事業申込フォーム

佐保会大阪支部の各事業に参加ご希望の方は、必要事項を入力して送信してください。 お名前・電話番号・メールアドレスは必ず入力してください。 事業ページで申込締切日をご確認の上、お申込みください。 自動返信メールが届き、1週間以内に担当者から確認連絡をさせていただきます。 もし、連絡が入らない場合は、再度お申し込みをお願いいたします。

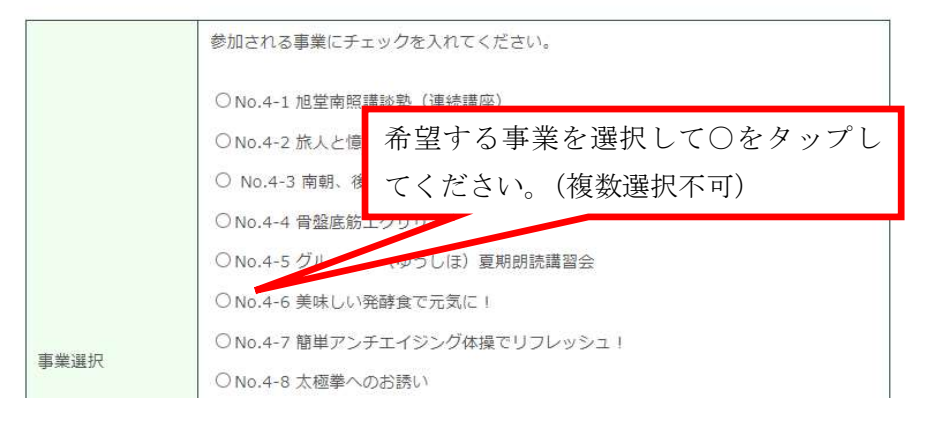

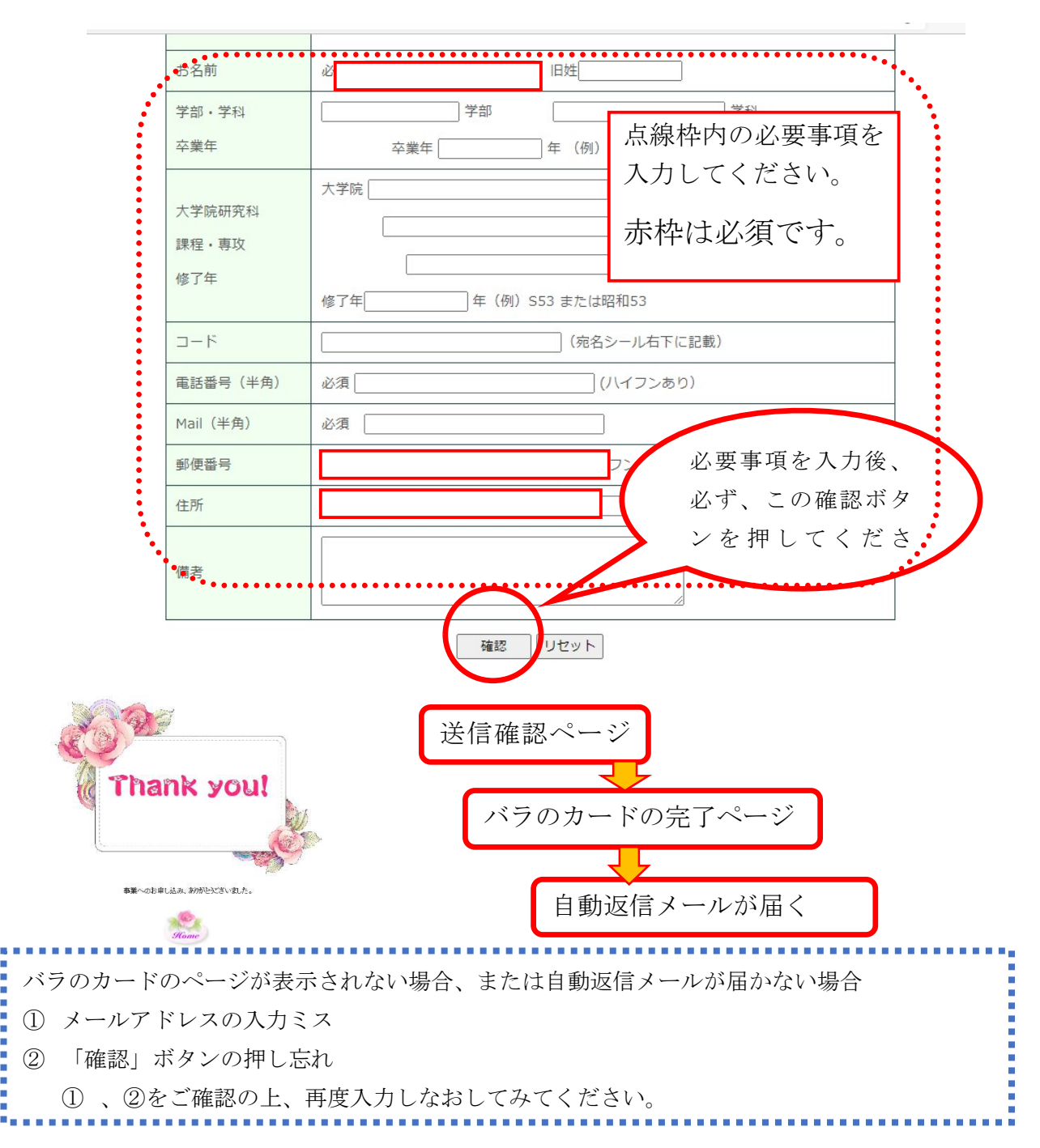